## Prefeitura Municipal de Castanhal

Diretoria de Recursos Humanos

# **Comprovante Contracheque On-line**

#### 01 - ORIENTAÇÕES

Este informativo tem como objetivo orientar os usuários a realizar todas as rotinas referentes ao portal do Contracheque Online.

**Passo 1**: Acesse o site <u>http://www.prefeituradecastanhal.pa.gov.br</u>/ e clique na aba contra cheque, conforme demonstrado na <u>Imagem 1</u>.

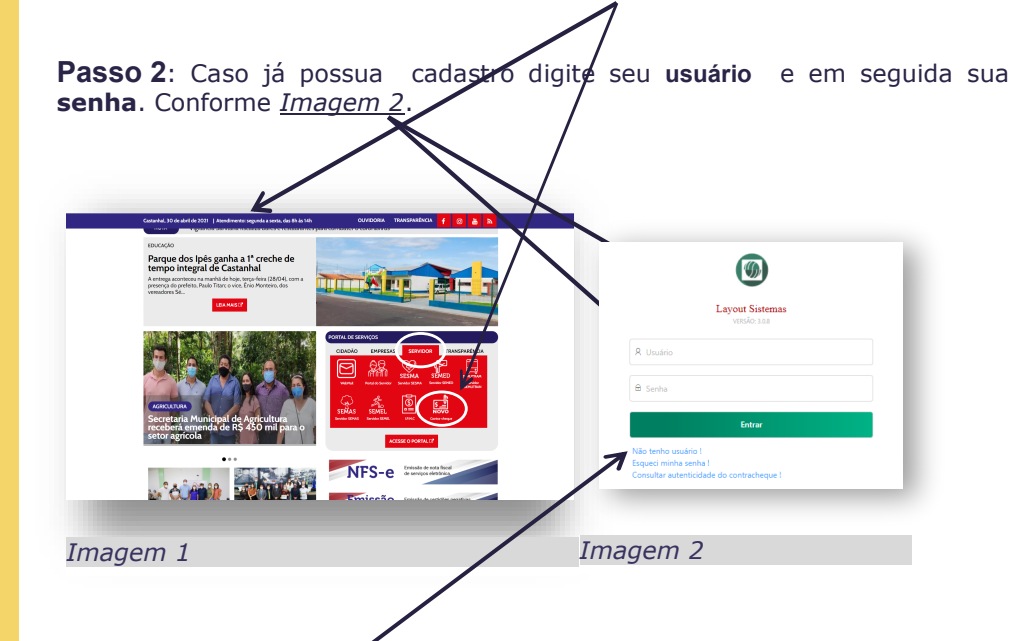

Passo 3: No primeiro acesso, para realizar o cadasdro de usuário clique na aba "*Não tem usuário? Clique aqui !"* (*Imagem 2*).

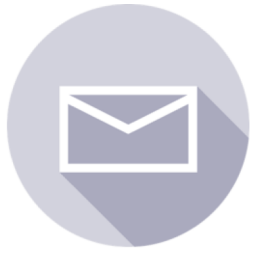

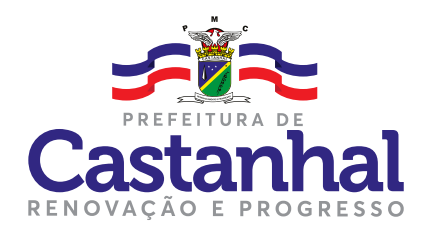

"Anote e guarde seu nome de usuário e senha em um local seguro e de fácil acesso."

Passo a passo das rotinas do Contra cheque online

**01.** Orientações.

**02.** Cadastro de Usuário.

**03.** Recuperação de senha.

#### 02 - CADASTRO DE USUÁRIO

**Passo 4:** Abrirá uma nova aba solicitando infomações basicas e obrigatórias (*Imagem 3*).

- Nome completo : Digite seu nome completo de acordo como está alimentado no sistema de folha;
- 2. CPF: digite seu CPF sem caracteres especiais;
- 3. **E-mail** : Preencha com seu e mail pessoal, caso não possua providencie um. (campo importante para realizar a recuperação de senha).
- Usuário : defina seu usuário de fácil acesso, Ex.: arthur, lembrando que esse usuário será o mesmo utilizado para seu ACESSO.
- 5. Senha : defina sua senha de fácil acesso;
- 6. **Confirmar senha** : Confirme sua senha e guarde com segurança.

| Layout Sistemas   |   |  |
|-------------------|---|--|
| * Nome Complete   | ; |  |
|                   |   |  |
| * Cpf:            |   |  |
|                   |   |  |
| * E-mail :        |   |  |
|                   |   |  |
| * Usuário:        |   |  |
|                   |   |  |
| * Senha:          |   |  |
| 🖻 Senha           |   |  |
|                   |   |  |
| * Confirmar conh- | 1 |  |

Imagem 3

### 03 - RECUPERAÇÃO DE SENHA

**Passo 5:** Para recuperar sua senha clique na Lavout Sistema aba "Esqueci minha senha" confome na imagem 2. Surgira a tela seguinte na qual você digitara seu CPF sem caracteres especiais. Automaticamente será encaminhado pro seu e-mail que foi alimentado no seu cadastro de suário um e-mail contendo nome de usuário, assim REDEFINIR SENHA como um link lhe redirecionando para 9 definir uma nova senha que precisara ser alfanumérica (conter letras e números) Layout Sister Eayout | Online × M Re ٥ = M Gmail Q Pr 0 11 \Lambda Imagem 4 0 0 ii • > ¢ b = : + ē 0 Redefinição de senh ne.layoutsistemas.com.br 435 no-reply@layou utos) 🔂 🐟 🗄 Vocë está re Por favor, acesse a seg ۲ Seu nome de usuário, caso tent )brigado por usar nosso site! K Responder B Encaminh

Imagem 5